# Integrating Desktop Pools with VMware Cloud Pod Architecture

# Part 1: Enable Global Entitlements for VMware Cloud Pod Architecture for Instant Clone Desktops

This session is divided into 2 steps

- Step 1. We will configure a Global Desktop Entitlement for an Instant Clone Desktop Pool on Site 1
- Step 2. We will configure a Global Desktop Entitlement for an Instant Clone Desktop Pool on Site 2

Step 1. Configuring an Instant Clone Global Desktop Entitlement on Site 1

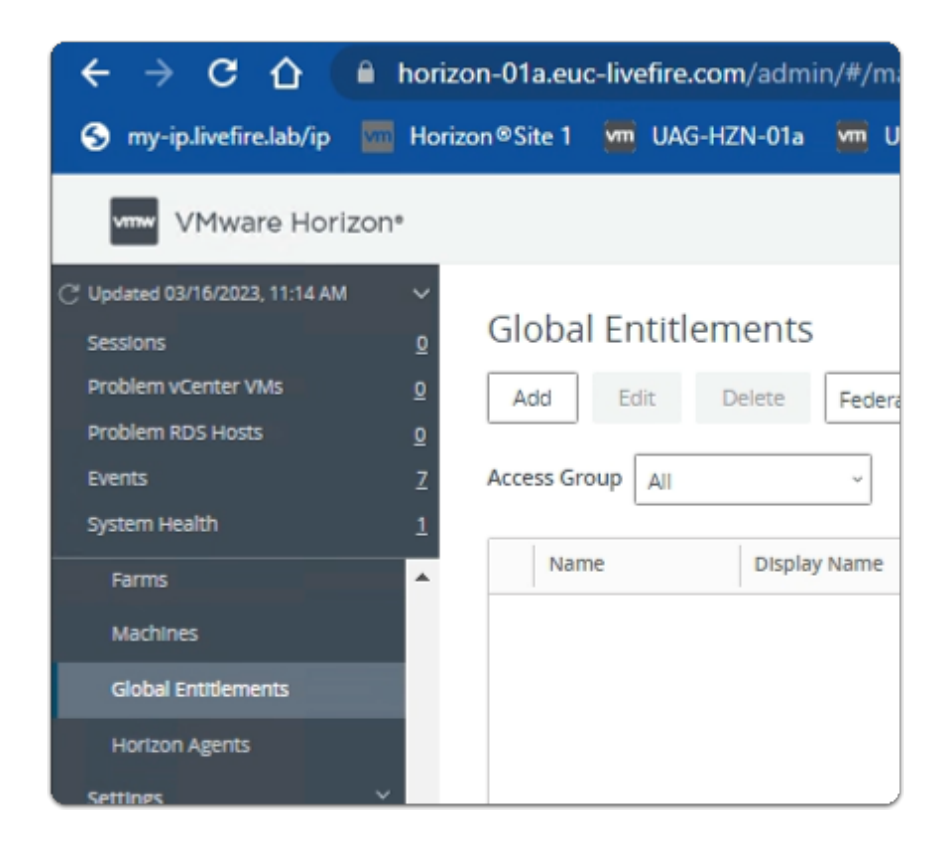

- 1. On your ControlCenter server
  - Site 1 Chrome Browser
    - VMware Horizon Admin Console

# • In the **Inventory**

• select Global Entitlements

|                                             | nzon-01a.euc- | -livenire.c | com/admi | n/#/main/g | jiobal_entit | lien |
|---------------------------------------------|---------------|-------------|----------|------------|--------------|------|
| S my-ip.livefire.lab/ip 🔤 Ho                | orizon®Site 1 | UAG         | -HZN-01a | 🚾 UAG-H    | IZN-016 🚺    |      |
| VMware Horizon*                             |               |             |          |            |              |      |
| C <sup>*</sup> Updated 03/16/2023, 11:14 AM |               |             |          |            |              |      |
| Sessions <u>0</u>                           | Global        | Entitle     | ements   |            |              |      |
| Problem vCenter VMs 0                       | Add           | Edit        | Delete   | Federation | Group ×      |      |
| Problem RDS Hosts 0                         |               | 2.015       |          | reaction   | biodp        |      |
| Events <u>7</u>                             | Access Grou   | up All      |          | ~          |              |      |
| System Health <u>1</u>                      |               |             |          |            |              |      |
| Farms 🔺                                     | Name          | 2           | Display  | Name       | Туре         |      |
| Machines                                    |               |             |          |            |              |      |
| Clabel Cathlessee                           |               |             |          |            |              |      |

- 2. In the Global Entitlements area
  - select Add

| Add Global Entitlement                                                |                                                                          |
|-----------------------------------------------------------------------|--------------------------------------------------------------------------|
| Type     Name and Policies     Users and Groups     Ready to Complete | <ul> <li>Desktop Entitlement</li> <li>Application Entitlement</li> </ul> |
| Cancel Next                                                           |                                                                          |

- 3. In the Add Global Entitlement window
  - next to :
    - 1. **Type** 
      - leave **Desktop entitlement** as default

- In the bottom right-corner
  - select Next

| Add Global Entitlement |                                              |
|------------------------|----------------------------------------------|
| 🗸 Туре                 | General                                      |
| 2 Name and Policies    | Asterisk (*) denotes required field * Name   |
| 2 Name and Policies    | Enterprise Corp Instant Clone                |
| 3 Users and Groups     | This name is already in use.<br>Display Name |
| 4 Ready to Complete    | Enterprise_Desktop                           |
|                        | Federation Access Group ③                    |

- 4. In the Add Global Entitlement window
  - next to :
    - 2. Name and Policies
      - under Name
        - enter Enterprise Corp Instant Clone
      - under **Display Name** 
        - enter Enterprise\_Desktop

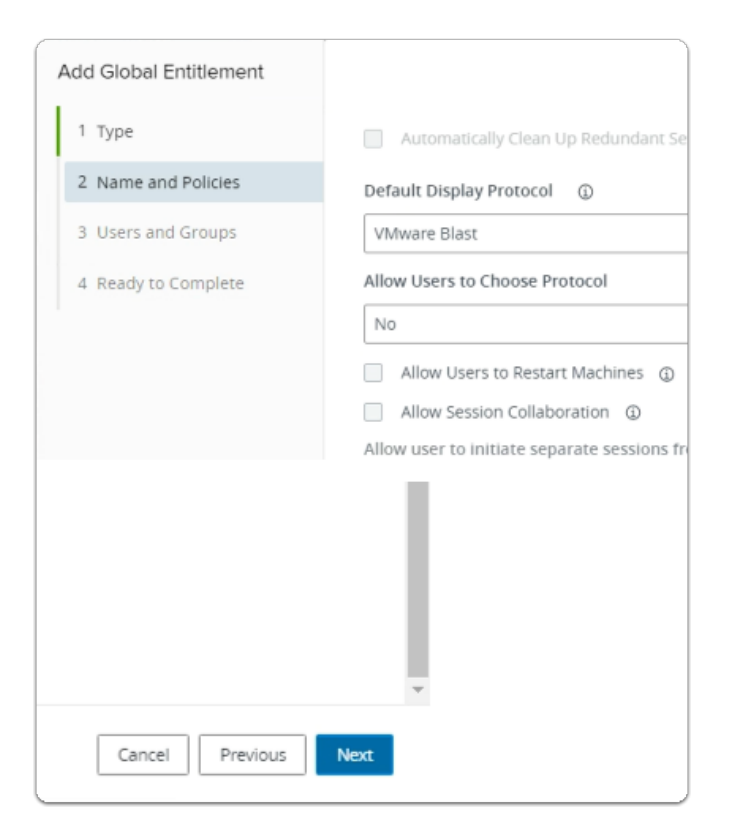

- 5. In the Add Global Entitlement window
  - next to :
    - 2. Name and Policies
      - under Policies > User Assignment
        - next to Floating
          - select the radio button
      - under **Default Display Protocol** 
        - from the dropdown
          - select VMware Blast
      - under Allow Users to Choose Protocol
        - from the **dropdown** 
          - select No
      - In the bottom right-corner
        - select Next

| Add Global Entitlement |                                                |
|------------------------|------------------------------------------------|
| 🕑 Туре                 | Add users or groups to the global entitlement. |
| Name and Policies      | User Name                                      |
| 3 Users and Groups     |                                                |
| Ready to Complete      | NO                                             |

- 6. In the Add Global Entitlement window
  - next to :
    - 3. Users and Groups
      - under Add users or groups to the global entitlement
        - select Add

| Fin  | d User or G | roup                |      |               |             |       | >                                 |
|------|-------------|---------------------|------|---------------|-------------|-------|-----------------------------------|
| ype  |             |                     |      | Users 🗹 G     | iroups      |       |                                   |
| Dom  | ain         |                     | Enti | ire Directory |             |       |                                   |
| lam  | e/User Name |                     | Star | rts with      | ~           | Sales | 5                                 |
| Desc | ription     |                     | Star | rts with      | v           |       |                                   |
| Fir  | Name        | User Name           |      | Email         | Description |       | In Folder                         |
|      | Sales       | Sales/euc-livefire. | com  |               |             |       | euc-livefire.com/Corp/Sales       |
|      |             |                     |      |               |             |       |                                   |
|      | 1 💷 🌑 Dese  | ect all Pages       |      |               |             | R     | owsperpage 20 💙 1 - 1 of 1 row(s) |
|      |             |                     |      |               |             |       | Cancel                            |

- 7. In the Find User or Group window
  - in line with Name/User Name
    - next to Starts with
      - enter Sales

# under **Description**

- select Find
- under Name
  - next to **sales** 
    - select the checkbox
- in the bottom right-corner
  - select OK

| Add Global Entitlement |                                      |
|------------------------|--------------------------------------|
| Туре                   | Add users or groups to the global en |
| Name and Policies      | User Name Don                        |
| 3 Users and Groups     | U Sales euc-                         |
|                        |                                      |

- 8. In the Add Global Entitlement window
  - next to :
    - 3. Users and Groups

### • under Add users or groups to the global entitlement

select Add

| Find User     | or Group           |                  |             |         | >                                |
|---------------|--------------------|------------------|-------------|---------|----------------------------------|
| Туре          |                    | 🗹 Users 🔽 G      | roups       |         |                                  |
| Domain        |                    | Entire Directory |             |         | ~                                |
| Name/User Nam | e                  | Starts with      | ~           | develop | ers                              |
| Description   |                    | Starts with      | ~           |         |                                  |
| Find          |                    |                  |             |         |                                  |
| Name Name     | User Name          | Email            | Description |         | In Folder                        |
| Developers    | Developers/euc-liv | efire            |             |         | euc-livefire.com/Corp/Developers |
|               |                    |                  |             |         |                                  |
|               |                    |                  |             |         | Cancel OK                        |

- 9. In the Find User or Group window
  - in line with Name/User Name
    - next to Starts with
      - enter Developers
  - under Description
    - select Find
  - under Name
    - next to **sales** 
      - select the checkbox
  - in the bottom right-corner
    - select OK

| Add Global Entitlement |                               |                   |       |                                    |
|------------------------|-------------------------------|-------------------|-------|------------------------------------|
| 🕗 Туре                 | Add users or groups to the gl | obal entitlement. |       |                                    |
| Name and Policies      | User Name                     | Domains           | Email |                                    |
| 2 Heart and Crowns     | Sales                         | euc-livefire.com  |       |                                    |
| Ready to Complete      |                               | eus-intein et.dom |       |                                    |
|                        | Select all Pages              |                   |       | Rows per page 20 V 1 · 2 of 2 rows |
|                        |                               |                   |       | Cancel Previous Next               |

# 3. Users and Groups

- in the bottom right-corner
  - select Next

| Add Global Entitlement |                                           |                               |
|------------------------|-------------------------------------------|-------------------------------|
| 🕗 Туре                 | Name                                      | Enterprise Corp Instant Clone |
|                        | Display Name                              | Enterprise Desktop            |
| Name and Policies      | Federation Access Group                   | /                             |
| Users and Groups       | Connection Server Restrictions            | None                          |
|                        | Category Folder                           | None                          |
| 4 Ready to Complete    | User Assignment                           | Floating                      |
|                        | Scope                                     | All Sites                     |
|                        | Use Home Site                             | Disabled                      |
|                        | Automatically Clean Up Redundant Sessions | Disabled                      |
|                        |                                           |                               |
|                        |                                           | Cancel Previous Finish        |

### 11. In the Add Global Entitlement window

### 4. Ready to Complete section

- in the bottom right-corner
  - select Finish

| Mware Horizon*    |        |                 | Cluster (     | luster-HORI | ZON  |
|-------------------|--------|-----------------|---------------|-------------|------|
| 04/2023, 10:43 AM | Glo    | obal Entitl     | ements        |             |      |
| enter VMs         | 1 Ac   | dd Edit         | Delete        | Federation  | Grou |
| S Hosts           | 0      |                 |               |             |      |
| -1                | 4 Acce | ss Group All    |               | ~           |      |
| lth               | 0      |                 |               |             |      |
|                   | •      | Name            |               |             | Disp |
|                   |        | Enterprise Corp | Instant Clone |             | Ente |
| k                 |        |                 |               |             |      |
| ions              |        |                 |               |             |      |
| Groups            |        |                 |               |             |      |

#### 12. In the **Global Entitlements** window

• select Enterprise Corp Instant Clone

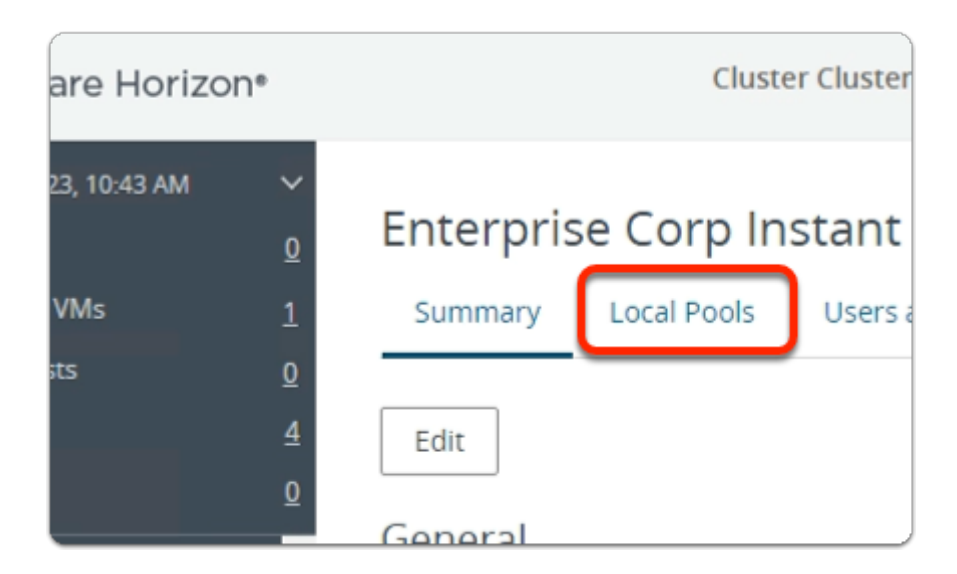

### 13. In the Enterprise Corp Instant Clone window

• select the Local Pools tab

| 3 AM | ~             | Fistavis, Cowe Instant Clause                       |      |
|------|---------------|-----------------------------------------------------|------|
|      | <u>0</u>      | Enterprise Corp Instant Clone                       |      |
|      | 1             | Summary Local Pools Users and Groups                | н    |
|      | <u>0</u>      |                                                     |      |
|      | <u>4</u><br>0 | Add Delete                                          |      |
|      | ^             | ③ Number of pools shown may be less than the action | tual |

### 14. In the Enterprise Corp Instant Clone window

- In the Local Pools tab area
  - select Add

| (SSI | Select Pools -<br>Select Pools to<br>ore about adding | Add. Only local pools ma | p Instant Clone        | nt configurations are listed. <u>Learn</u> |
|------|-------------------------------------------------------|--------------------------|------------------------|--------------------------------------------|
|      | ID                                                    | Display Name             | Туре                   | vCenter Server                             |
|      | W10-BLR-INST                                          | BLRW10                   | Automated Desktop Pool | vcenter-01a.euc-livefire.com               |
|      | 1                                                     | eselect all Pages        |                        | Rows per page 20 ¥ 1-1 of 1 row6           |
|      |                                                       | eveness dii Fageo        |                        | Add Canc                                   |

# 15. In the Assign Pools - Enterprise Instant Clone window

- under **ID** 
  - next to W10-BLR-INST
    - select the checkbox
- select Add

| VMware Horizon                                                                                   | 1*                    | Cluster Cluster-HORIZON-01A                                                                        |
|--------------------------------------------------------------------------------------------------|-----------------------|----------------------------------------------------------------------------------------------------|
| C Updated 04/04/2023, 10:43 AM<br>Sessions<br>Problem vCenter VMs<br>Problem RDS Hosts<br>Events | ✓<br>0<br>1<br>0<br>4 | Enterprise Corp Instant Clone<br>Summary Local Pools Users and Groups                              |
| System Health<br>Events                                                                          | Ω<br>^                | Add Delete  O Number of pools shown may be less than the actu                                      |
| Help Desk<br>Search Sessions<br>Users and Groups                                                 |                       | ID         Display Name         Type           O         W10-BLR-INST         BLRW10         Autor |

- 16. In the **Global Entitlements** window
  - Note you now have a Global Desktop Entitlement
    - called Enterprise Corp Instant Clone

Step 2. Configuring an Instant Clone Global Desktop Entitlement on Site 2

| ١   | /Mware Horizon*    |
|-----|--------------------|
|     |                    |
| ad  | ministrator        |
| ••• |                    |
| EU  | IC-LIVEFIRE ~      |
|     | Remember user name |
|     |                    |
|     | Sign in            |

- 1. On your ControlCenter server
  - Open your **site 2** browser
  - In the **favourites bar** 
    - select the Horizon Site 2 shortcut
  - In the VMware Horizon login page
    - In the **Username** area
      - enter administrator
    - In the **Password** area
      - enter VMware1!
    - select Sign in

| VMware Horizon®: Cluster-HOR ×            | +                                                         |
|-------------------------------------------|-----------------------------------------------------------|
| ← → C ☆ 🔒 horizon-02                      | a.euc-livefire.com/admin/#/main/global_entitlements 🛛 🕶 🖻 |
| 🚾 UAG-HZN-02a 🛛 MAG-HZN-02b               | 🔤 Horizon® Site 2 🔥 Avi Vantage Control 🔗 vcenter-02a 📟   |
| VMware Horizon*                           | Pod Cluster-HO Q. User Search                             |
| C Updated 04/21/2023, 1:34 PM<br>Sessions | Global Entitlements                                       |
| Problem vCenter VMs                       | Add Edit Delete Federation Group                          |
| Problem RDS Hosts                         | <u>۹</u>                                                  |
| Events                                    | ▲ Access Group ▼ Filter                                   |
| System Health                             | <u>0</u> All ~                                            |
| Applications                              | •                                                         |
| Farms                                     | Name Display Name                                         |
|                                           | O Enterprise Corp Instant Clone Enterprise_Desktop        |
| Machines                                  |                                                           |
| Global Entitlements                       |                                                           |
| Settings 🗸 🗸                              |                                                           |
| Servers                                   |                                                           |

- 2. On your **ControlCenter** server
  - Site 2 Chrome Browser
    - VMware Horizon Admin Console
      - In the **Inventory** 
        - select Global Entitlements

| 🐜 UAG-HZN-02a 🛛 🐜 UAG-HZN-02b                            | 🥅 Horizon® Site 2 🚽 HZN Cloud   | 🔼 Avi Vantage Contro |
|----------------------------------------------------------|---------------------------------|----------------------|
| vmw VMware Horizon*                                      |                                 | Cluster Clus         |
| C Updated 04/04/2023, 11:12 AM<br>Sessions <u>0</u>      | Global Entitlements             |                      |
| Problem vCenter VMs 0<br>Problem RDS Hosts 0<br>Events 4 | Add Edit Delete                 | Federation Group ~   |
| System Health 0                                          | Name                            | Display Name         |
| Dashboard                                                | O Enterprise Corp Instant Clone | Enterp ise Desktop   |
| Cossians                                                 |                                 |                      |

### • select Enterprise Corp Instant Clone

| orizon*                                                                                                    | Cluster Clu     |
|----------------------------------------------------------------------------------------------------|-----------------|
| AM<br>Q<br>Q<br>4<br>Q<br>4<br>Q<br>4<br>Q<br>4<br>Q<br>4<br>Q<br>4<br>4<br>Q<br>4<br>4<br>4<br>4<br>4<br>4<br>4<br>4<br>4<br>4<br>4<br>4<br>4 | Edit<br>General |

### 4. In the Enterprise Corp Instant Clone window

• select the Local Pools tab

| e Horizo       | n*          | Cluster C                                                                                |
|----------------|-------------|------------------------------------------------------------------------------------------|
| 11:12 AM<br>Is | ✓ Q Q Q Q 4 | Enterprise Corp Instant Clone         Summary       Local Pools         Users and Groups |
|                | <u>0</u>    | Add Add Number of pools shown may be less than the add Display Nat                       |

5. In the Enterprise Corp Instant Clone window

### • Local Pools tab

select Add

| Assi | Select Pools to Add. Only local pools matching certain global entitlement configurations are listed. Learn |                           |                        |                                      |
|------|----------------------------------------------------------------------------------------------------|---------------------------|------------------------|--------------------------------------|
| m    | ore about adding                                                                                           | g pools to global entitle | ments.                 |                                      |
|      | ID                                                                                                    | Display Name              | Туре                   | vCenter Server                       |
|      | W10-SEA-INST                                                                                               | SEAW11                    | Automated Desktop Pool | vcenter-02a.euc-livefire.com         |
|      | 1 🔟 🌑                                                                                                    | eselect all Pages         |                        | Rows per page 20 ▼ 1 - 1 of 1 row(5) |
|      |                                                                                                    |                           |                        | Add Cancel                           |

- 6. In the Assign Pools Enterprise Corp Instant Clone window
  - next to W10-SEA-INST
    - select the checkbox
    - select Add

| 🧧 Horizon® Site 2 🗧 HZN Cloud 🔥 Avi Vantage Contr     | rol 📀 vcenter-02a 🗧 VRA 🔲 Carbon Black Cle | oud 💪 Lookout                                                    |
|-------------------------------------------------------|--------------------------------------------|------------------------------------------------------------------|
| Cluster Clu                                           | uster-HORIZON-02A Q. User Search           | About @ @ 0                                                      |
| Enterprise Corp Instant Clone                         |                                            |                                                                  |
| Summary Local Pools Users and Groups                  | Home Site Override                         |                                                                  |
| Edit                                                  |                                            |                                                                  |
| General                                               |                                            |                                                                  |
| Name<br>Enterprise Corp Instant Clone                 | Display Name<br>Enterprise Desktop         | Federation Access Group<br>/                                     |
| Connection Server Restrictions<br>None                | Category Folder<br>None                    | Number of Pods<br>2                                              |
| Entitled Users and Groups<br>0 User 2 Groups          |                                            |                                                                  |
| Policies                                              |                                            |                                                                  |
| User Assignment<br>Floating                           | Scope<br>All Sites                         | Use Home Site<br>Disabled                                        |
| Automatically Clean Up Redundant Sessions<br>Disabled | Default Display Protocol<br>VMware Blast   | Allow Users to Choose Protocol<br>Yes                            |
| Allow Users to Restart Machines<br>No                 | Allow Session Collaboration<br>Disabled    | Allow user to initiate separate s<br>client devices<br><b>No</b> |

- 7. In the Enterprise Corp Instant Clone window
  - select the Summary tab
    - Review the configurations

# Part 2: Enable Global Entitlements for VMware Cloud Pod Architecture Full Clone Desktops

This session is divided into 2 steps

- Step 1. We will configure a Global Desktop Entitlement for a Full Clone Pool on Site 1
- Step 2. We will configure a Global Desktop Entitlement for a Full Clone Pool on Site 2

Step 1. Configuring a Full Clone Global Desktop Entitlement for Developers on Site 1

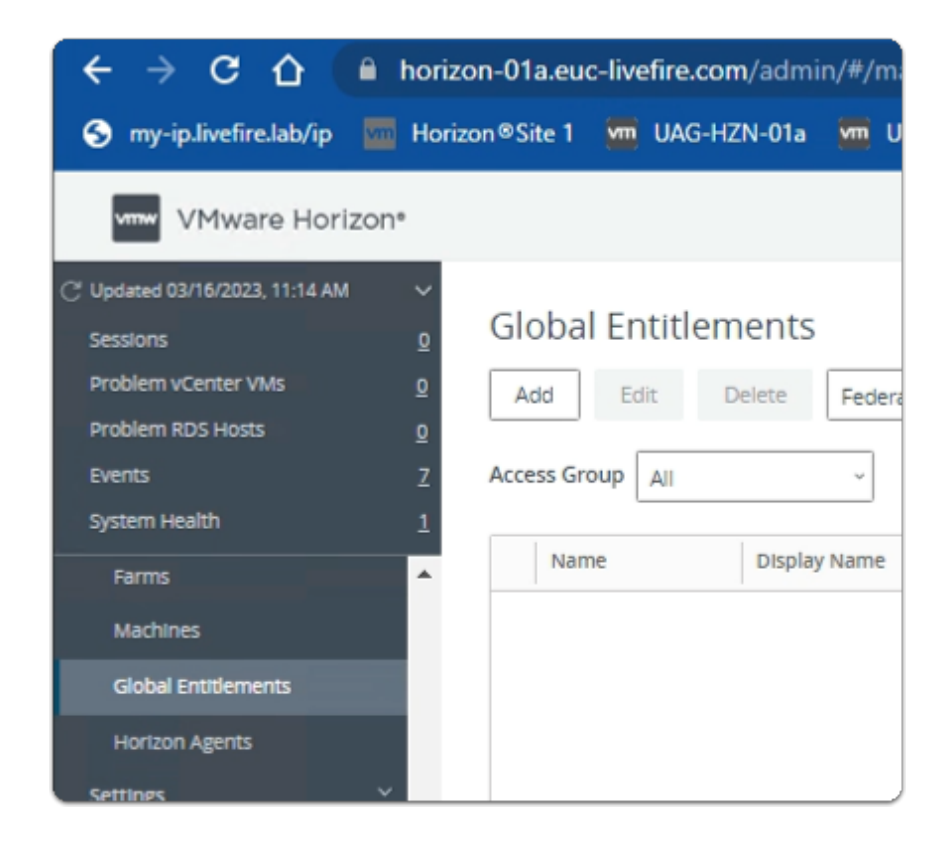

- 1. On your **ControlCenter** server
  - Site 1 Chrome Browser
    - VMware Horizon Admin Console
      - In the **Inventory** 
        - select Global Entitlements

| 🚾 Unified Access Gatew 🗙 🗌 🎁                          | Workspa  | ce ONE Acce 🗴 📔 🚾 Unified Access Gatew 🗙 🔤              |
|-------------------------------------------------------|----------|---------------------------------------------------------|
| $\leftrightarrow$ $\rightarrow$ C $\triangle$ horizon | -01a.eu  | <b>c-livefire.com</b> /admin/#/main/global_entitlements |
| S my-ip.livefire.lab/ip 🔤 Horizor                     | n®Site 1 | 🚾 UAG-HZN-01a 🛛 🧰 UAG-HZN-01b 🛛 🚺 Avi Vant              |
| VMware Horizo                                         | n®       | Cluster Cluster-HC                                      |
| C Updated 04/17/2023, 12:57 PM                        | ~        |                                                         |
| Sessions                                              | <u>0</u> | Global Entitlements                                     |
| Problem vCenter VMs                                   | 1        | Add Edit Delete Federati                                |
| Problem RDS Hosts                                     | <u>0</u> |                                                         |
| Events                                                | <u>6</u> | Access Group All ~                                      |
| System Health                                         | <u>0</u> |                                                         |
| Events                                                | <b>^</b> | Name Display                                            |
| Sessions                                              |          | O Enterprise Corp Instant Clone Enterpr                 |
| Help Desk                                             |          |                                                         |
| Search Sessions                                       |          |                                                         |

- 2. In the Global Entitlements area
  - select Add

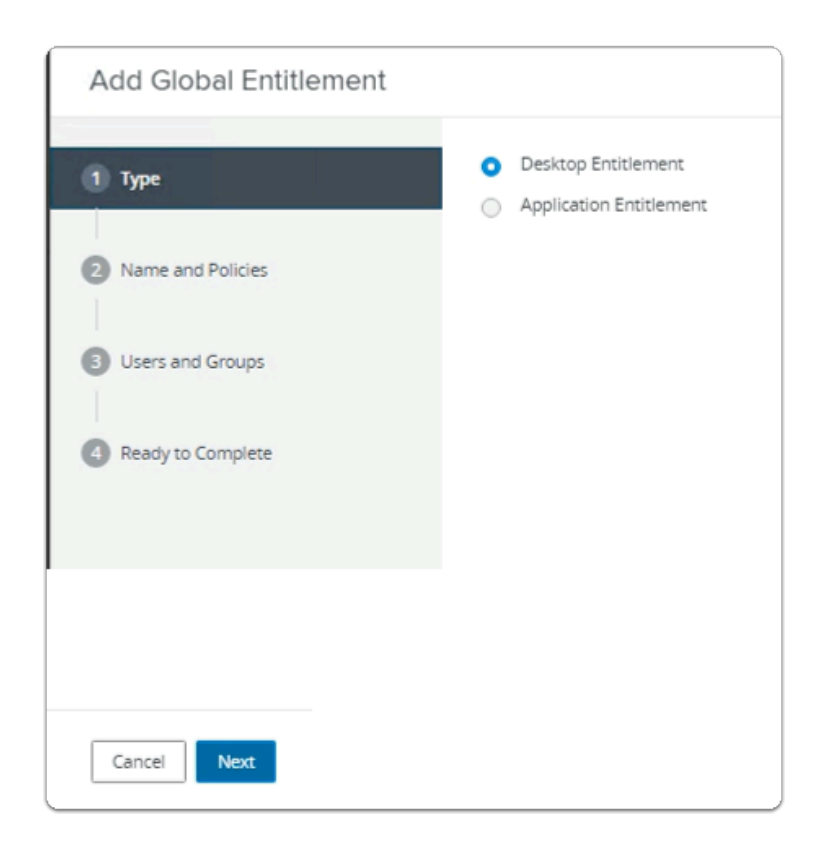

- 3. In the Add Global Entitlement window
  - next to :
    - 1. **Type**

- leave **Desktop entitlement** as default
- In the bottom right-corner
  - select Next

| Add Global Entitlement |                                                                                |
|------------------------|--------------------------------------------------------------------------------|
| 📀 Туре                 | General                                                                        |
| 2 Name and Policies    | Asterisk (*) denotes required field  * Name Enterprise Corp Full Clone Desktop |
| 3 Users and Groups     | Display Name<br>Developers                                                     |
| 4 Ready to Complete    | Federation Access Group (j)                                                    |

- 4. In the Add Global Entitlement window
  - next to :
    - 2. Name and Policies
      - under Name
        - enter Enterprise Corp Full Clone Desktop
      - under Display Name
        - enter **Developers**

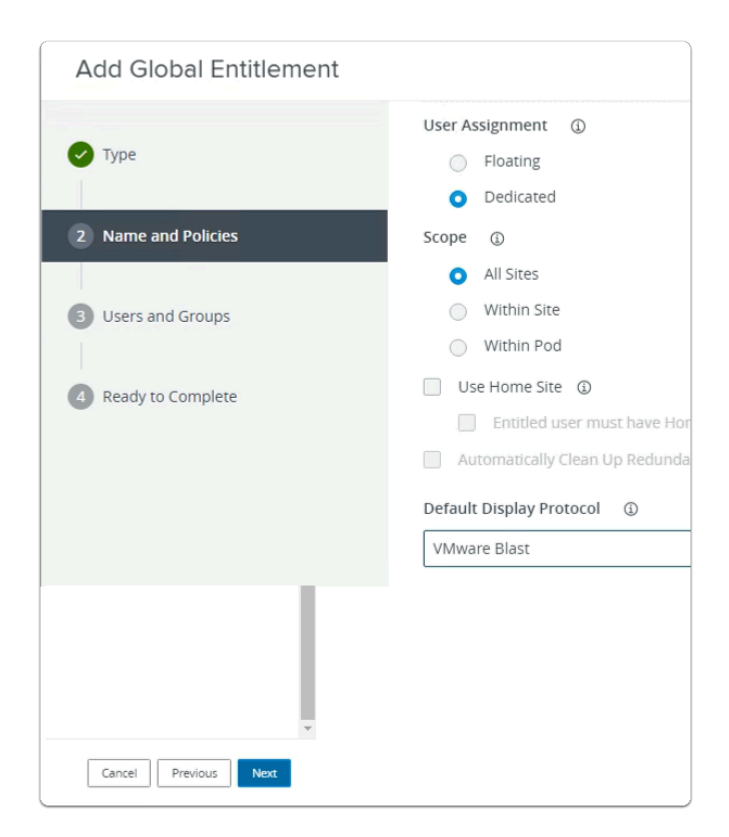

- 5. In the Add Global Entitlement window
  - next to :
    - 2. Name and Policies
      - under **Default Display Protocol** 
        - from the dropdown
          - select VMware Blast
      - In the bottom right-corner
        - select Next

| Add Global Entitlement     |                                                                                                    |
|----------------------------|----------------------------------------------------------------------------------------------------|
| Type     Name and Policies | Add users or groups to the global entitlement.          Add       Remove         User Name       D |
| 3 Users and Groups         |                                                                                                    |
| 4 Ready to Complete        | No                                                                                                 |

- next to :
  - 3. Users and Groups
    - under Add users or groups to the global entitlement
      - select Add

| Add Global Entitlement |                                      |
|------------------------|--------------------------------------|
| Туре                   | Add users or groups to the global en |
| Name and Policies      | User Name                            |
| 3 Users and Groups     |                                      |
|                        |                                      |

- 7. In the Add Global Entitlement window
  - next to :
    - 3. Users and Groups
      - under Add users or groups to the global entitlement
        - select Add

| Find User or Gr | oup                     |                |             |        |                                  | ×  |
|-----------------|-------------------------|----------------|-------------|--------|----------------------------------|----|
| Туре            |                         | Users 🔽 Groups |             |        |                                  |    |
| Domain          | Ent                     | ire Directory  |             |        |                                  | ~  |
| Name/User Name  | Sta                     | rts with       | ~           | develo | opers                            |    |
| Description     | Sta                     | rts with       | ~           |        |                                  |    |
| Find            |                         |                |             |        |                                  |    |
| Name            | User Name               | Email          | Description |        | In Folder                        |    |
| Developers      | Developers/euc-livefire |                |             |        | euc-livefire.com/Corp/Developers | ā  |
|                 |                         |                |             |        |                                  |    |
|                 |                         |                |             |        |                                  |    |
|                 |                         |                |             |        |                                  |    |
|                 |                         |                |             |        | Cancel                           | ок |

- 8. In the Find User or Group window
  - in line with **Name/User Name** 
    - next to Starts with
      - enter Developers
  - under **Description** 
    - select Find
  - under Name
    - next to **Developers** 
      - select the checkbox
  - in the bottom right-corner
    - select OK

| ✔ Type                                                       | Add users or groups to the global entitlement.           Add         Remove           |  |
|--------------------------------------------------------------|---------------------------------------------------------------------------------------|--|
| Name and Policies     Users and Groups     Ready to Complete | User Name         Domains         Email           Developers         euc-livefire.com |  |
|                                                              |                                                                                       |  |

### 3. Users and Groups

- in the bottom right-corner
  - select Next

| Add Global Entitlement                |                                |                                    |
|---------------------------------------|--------------------------------|------------------------------------|
| 🖉 Туре                                | Name                           | Enterprise Corp Full Clone Desktop |
|                                       | Display Name                   | Developers                         |
| Name and Policies                     | Federation Access Group        | 1                                  |
| Users and Groups                      | Connection Server Restrictions | None                               |
| Dandita Camalata                      | Category Folder                | None                               |
| <ul> <li>Ready to complete</li> </ul> | User Assignment                | Dedicated                          |
|                                       | Scope                          | All Sites                          |
|                                       | Use Home Site                  | Disabled                           |
|                                       | Default Display Protocol       | VMware Blast                       |
|                                       |                                | Cancel Previous Finish             |

- 4. Ready to Complete section
  - in the bottom right-corner
    - select Finish

| vmw VMware Horizon®                                                                                                    | Cluster Cluster-HORIZON-01A                                                                                     |                                  |  |
|----------------------------------------------------------------------------------------------------|----------------------------------------------------------------------------------------------------|----------------------------------|--|
| Updated 04/17/2023, 12:57 PM       Sessions         Sessions       0         Problem vCenter VMs       1         Problem RDS Hosts       0         Events       6         System Health       0 | Global Entitlements         Add       Edit       Delete       Federation         Access Group       All       ~ | on Group Y                       |  |
| Events                                                                                                    | Name                                                                                                    | Display Name                     |  |
| Help Desk                                                                                                    | Enterprise Corp Instant Clone     Enterprise Corp Full Clone Desktop                                            | Enterprise Desktop<br>Developers |  |
| Search Sessions<br>Users and Groups                                                                                                    |                                                                                                    |                                  |  |

### 11. In the **Global Entitlements** window

select Enterprise Corp Full Clone Desktop

| on®      |           | Cluste      | er Cluster-HORIZON-01 | A (      |
|----------|-----------|-------------|-----------------------|----------|
| ~<br>0   | Enterpris | se Corp Fu  | Ill Clone Desk        | top      |
| 1        | Summary   | Local Pools | Users and Groups      | Home Sit |
| <u>0</u> |           |             |                       |          |
| <u>6</u> | Edit      |             |                       |          |
| <u>0</u> |           |             |                       |          |
| <b>^</b> | General   |             |                       |          |

### 12. In the Enterprise Corp Instant Clone window

• select the Local Pools tab

| ~        | Enterpris                  |                  | III Clope Desk         | top       |
|----------|----------------------------|------------------|------------------------|-----------|
| <u>0</u> | Enterpris                  | se corp ru       |                        | ιορ       |
| 1        | Summary                    | Local Pools      | Users and Groups       | Home      |
| <u>0</u> |                            |                  |                        |           |
| <u>6</u> | Add D                      | elete            |                        |           |
| <u>↓</u> | <ol> <li>Number</li> </ol> | r of pools shown | may be less than the a | ctual num |
|          | Ū                          |                  |                        |           |

### 13. In the Enterprise Corp Instant Clone window

- In the **Local Pools** tab area
  - select Add

| \ssi<br>©<br>m | <ul> <li>Select Pools - Enterprise Corp Full Clone Desktop</li> <li>Select Pools to Add. Only local pools matching certain global entitlement configurations are listed. Learn more about adding pools to global entitlements.</li> </ul> |                    |                        |                                     | ×  |
|----------------|----------------------------------------------------------------------------------------------------|--------------------|------------------------|-------------------------------------|----|
|                | ID                                                                                                    | Display Name       | Туре                   | vCenter Server                      |    |
|                | W11-BLR-FC                                                                                                    | W11-FC             | Automated Desktop Pool | vcenter-01a.euc-livefire.com        |    |
|                |                                                                                                    |                    |                        |                                     |    |
|                | 1 🔟 🔘 🛛                                                                                                    | Deselect all Pages |                        | Rows per page 20 V 1 - 1 of 1 row(s | 5) |
|                |                                                                                                    |                    |                        | Add Canc                            | el |

# 14. In the Assign Pools - Enterprise Instant Clone window

- under ID
  - next to W11-BLR-FC
    - select the checkbox
- select Add

| vmw VMware Horizon*                                                                                                    | Cluster Cluster-HORIZON-01A                                                                                                    |
|----------------------------------------------------------------------------------------------------|----------------------------------------------------------------------------------------------------|
| C <sup>2</sup> Updated 04/17/2023, 12:57 PM       ✓         Sessions <u>0</u> Problem vCenter VMs <u>1</u> Problem RDS Hosts <u>0</u> Events <u>6</u> System Health <u>0</u> | Enterprise Corp Full Clone Desktop         Summary       Local Pools       Users and Groups       Home Site         Add       Delete                                                                                             |
| Events<br>Sessions<br>Help Desk<br>Search Sessions<br>Users and Groups                                                                                                    | Number of pools shown may be less than the actual number of pools shown may be less than the actual number of Display Name          ID       Display Name       Type         O       W11-BLR-FC       W11-FC       Automated Des |

- Note you now have a Global Desktop Entitlement for Site 1 for Developers
  - called Enterprise Corp Full Clone Desktop

Step 2. Configuring a Full Clone Global Desktop Entitlement for Developers on Site 2

| VMware Horizon*<br>Version 2212 |
|---------------------------------|
| administrator                   |
|                                 |
| EUC-LIVEFIRE ~                  |
| Remember user name              |
|                                 |
| Sign in                         |
|                                 |

- 1. On your ControlCenter server
  - Open your site 2 browser
  - In the **favourites bar** 
    - select the Horizon Site 2 shortcut
  - In the VMware Horizon login page
    - In the **Username** area
      - enter administrator
    - In the Password area
      - enter VMware1!
    - select Sign in

| VMware Horizon®: Clust                             | er-HO    |
|----------------------------------------------------|----------|
| $\leftrightarrow$ $\rightarrow$ C $\square$ horizo | on-02    |
| 🚾 UAG-HZN-02a 🛛 🚾 UAG                              | -HZN     |
| VMware Horizon®                                    | ,        |
| C <sup>*</sup> Updated 03/17/2023, 10:44 AM        | ~        |
| Sessions                                           | <u>0</u> |
| Problem vCenter VMs                                | <u>0</u> |
| Problem RDS Hosts                                  | Q        |
| Events                                             | <u>6</u> |
| System Health                                      | 1        |
| Applications                                       | -        |
| Farms                                              |          |
| Machines                                           |          |
| Global Entitlements                                |          |
| Horizon Agents                                     |          |
| Settings V                                         |          |
| Servers                                            |          |

- 2. On your **ControlCenter** server
  - Site 2 Chrome Browser
    - VMware Horizon Admin Console
      - In the **Inventory** 
        - select Global Entitlements

| 페 UAG-HZN-02a 🔚 UAG-HZN-02b                        | 🚾 Horizon® Site 2 🚾 HZN Cloud    | Λ Avi Vantage Control 📀 |
|----------------------------------------------------|----------------------------------|-------------------------|
| VMware Horizon*                                    |                                  | Cluster Cluster-HO      |
| C Updated 04/17/2023, 1:05 PM<br>Sessions <u>0</u> | Global Entitlements              |                         |
| Problem vCenter VMs 0<br>Problem RDS Hosts 0       | Add Edit Delete                  | Federation Group \vee   |
| Events <u>6</u><br>System Health <u>0</u>          | Access Group All                 | ×                       |
| Help Desk                                          | Name                             | Display Name            |
| Search Sessions                                    | Enterprise Corp Instant Clone    | Enterprise Desktop      |
| Users and Groups                                   | Enterprise Corp Full Clone Deskt | <u>op</u> Developers    |
| Inventory 🗸                                        |                                  |                         |

• select Enterprise Corp Full Clone Desktop

| VIII UAG-HZN-02a VIII UAG-HZN-02b | Morizon® Site | 2 🚾 HZN Clou | ıd 🔥 Avi Vantage Co | ontrol S    |
|-----------------------------------|---------------|--------------|---------------------|-------------|
| VMware Horizon*                   |               |              | Cluster             | Cluster-HOF |
| C Updated 04/17/2023, 1:05 PM ・   |               |              |                     |             |
| Sessions <u>0</u>                 | Enterpris     | se Corp Fu   | ll Clone Desk       | top         |
| Problem vCenter VMs 0             | Summary       | Local Pools  | Users and Groups    | Home Sit    |
| Problem RDS Hosts 0               |               |              |                     |             |
| Events <u>6</u>                   | Edit          |              |                     |             |
| System Health <u>0</u>            |               |              |                     |             |
| Help Desk                         | General       |              |                     |             |
| Search Sessions                   | Name          |              |                     | Displa      |

### 4. In the Enterprise Corp Full Clone Desktop window

• select the Local Pools tab

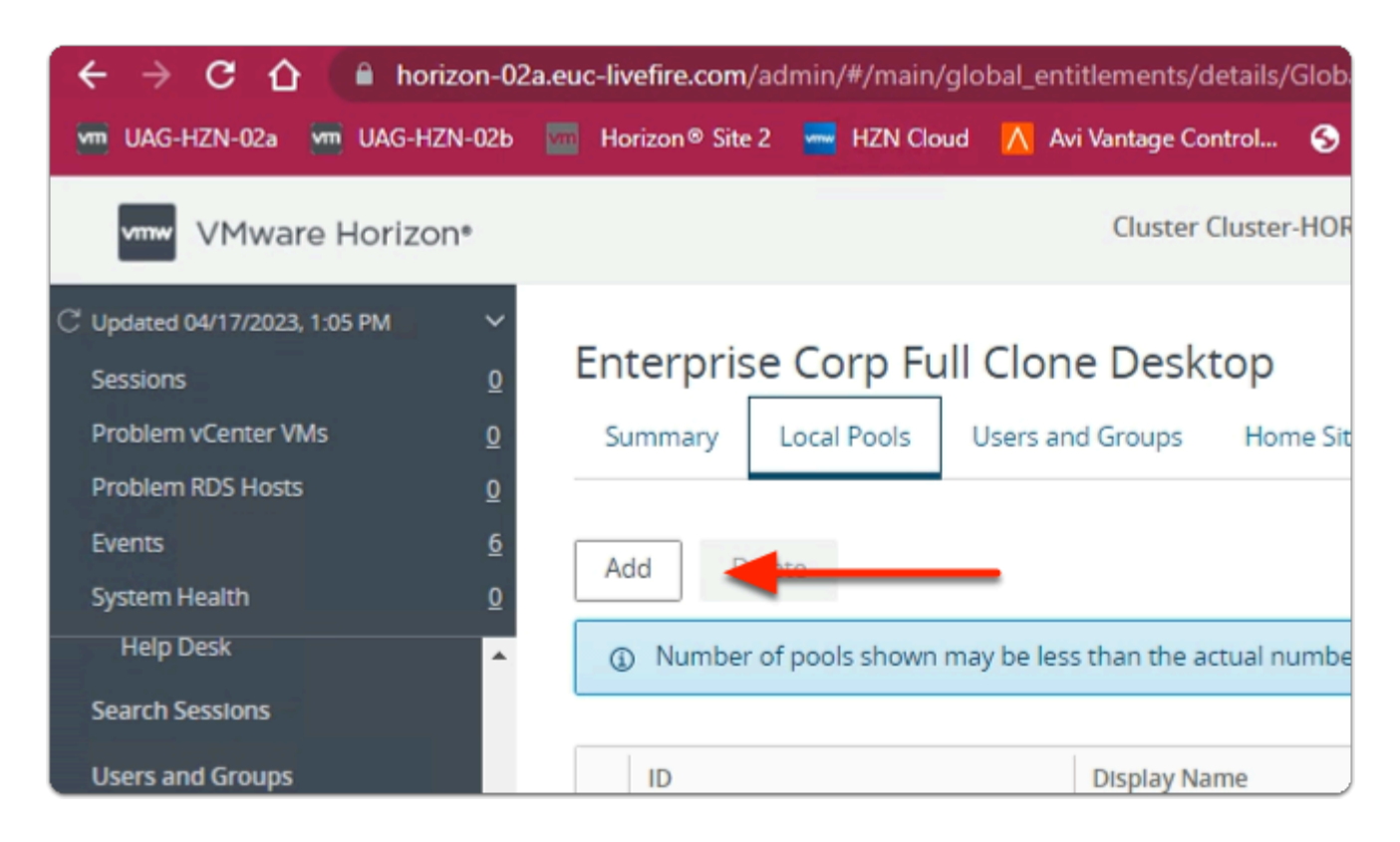

### 5. In the Enterprise Corp Full Clone Desktop window

- Local Pools tab
  - select Add

| Assi | <ul> <li>Select Pools to Add. Only local pools matching certain global entitlement configurations are listed. Learn more about adding pools to global entitlements.</li> </ul> |                   |                        |                                         |    |  |
|------|----------------------------------------------------------------------------------------------------|-------------------|------------------------|-----------------------------------------|----|--|
|      | ID                                                                                                    | Display Name      | Туре                   | vCenter Server                          |    |  |
|      | W11-SEA-FC                                                                                                    | SEAW11FC          | Automated Desktop Pool | vcenter-02a.euc-livefire.com            |    |  |
|      |                                                                                                    |                   |                        |                                         |    |  |
|      | 1 🔟 🖤 🖻                                                                                                    | eselect all Pages |                        | Rowsperpage 20  1.1 of 1 rows Add Cance | s) |  |

### 6. In the Assign Pools - Enterprise Corp Full Clone Desktop window

- next to W11-SEA-FC
  - select the checkbox
  - select Add

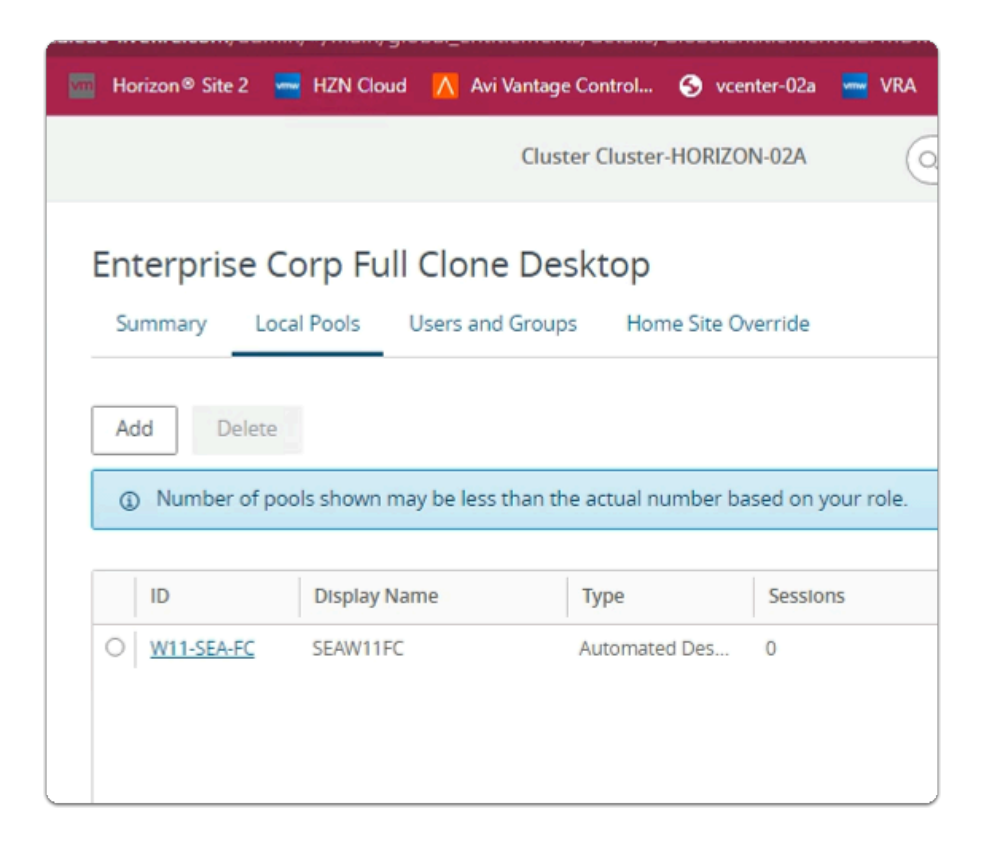

### 7. In the Enterprise Corp Full Clone Desktop window

# Review the configurations

1 This concludes the VMware Horizon Cloud Pod Architecture lab.

In the next lab we will federate Unified Access Gateway and VMware Horizon with Workspace ONE Access